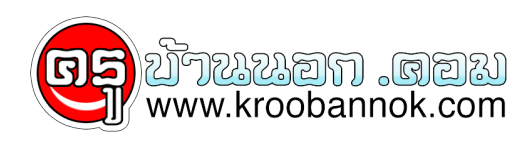

## วิธีการเข้าใช้บริการตรวจสอบ/ สอบถามข้อมูลทาง GPF Web Service และระบบโทรศัพท์ตอบรับอัตโนมัติ

นำเสนอเมื่อ : 24 ก.ค. 2552

ผ่าน GPF Web Service ขั้นตอนการใช้บริการ GPF WEB SERVICE วิธีการเข้าใช้บริการตรวจสอบ/ สอบถามข้อมูลทาง GPF Web Service และระบบโทรศัพท์ตอบรุับอัตโนมัติที่ ปรับปรุงใหม่ มีรายละเอียดดังนี้ 1. ไม่มีการลงทะเบียนเข้าใช้บริการ นั่นคือ สมาชิกไม่ต้องกรอกแบบฟอร์มหรือส่งเอกสารใด ๆ ให้แก่ กบข. กุบุข. จะเป็นผู้จัดเตรียมรูหัสประจำตัว (User ID) และรหัสผ่าน (Password) น้ำสงให้แกลมาชิกทุกรายพร้อมใบแจ้งยอดเงินประจำปี 2549 ซึ่งนำสงให้สมาชิกผานทางตนสังกัดภายในเดือนกุมภาพันธ์ 2550 3. เมื่อสมาชิกได้รับรุหัสประจำตัว (User ID) และรุหัสผ่าน (Password ) ให้เข้าใช้บริการตามช่องทางที่ระบุไว้ในใบแจ้งยอดเงิน โดยเริ่มใช่ได้ตั้งแต่วันที่ 16 กุมภาพันธ์ 2550 รหัสประจำตัว (User ID) และรหัสผาน (Password) จะเป็นชุดเดียวกันสำหรับการเข้าใช้บริการทั้ง 2 ระบบ (GPF Web Service และ ระบบโทรศัพท์ตอบรับอัตโนมัติ) ดังนั้นหากผู้ใช้มีการเปลี่ยนแปลงรหัสผานในระบบใดระบบหนึ่งก็จะมีผลต่อการใช้งานทั้ง 2 ระบบ ้คำอธิบายเพิ่มเติม สำหรับสมาชิกที่ไดลงทุะเบียนเข้าใช้บริการ GPF Web Service และ ระบบโทรศัพท์ตอบรับอัตโนมัติอยู่ก่อนแล้ว ท่านจะใช้รหัสผู้ใช้ (User Name) และรหัสผ่วน (Password) ชูดเดิมได้จนุถึง วันที่ 15 กุมภาพันธ์ 2550 และเริ่มใช้รหัสใหม่ตั้งแต่วันที่ 16 กุมภาพันธ์ 2550 เป็นต้นไป เงื้อนไขการใช้ รหัสประจำตัว (User ID) และรหัสผาน (Password) 1. เมื่อสมาชิกไดรับรหัสประจำตัว (User ID) และรหัสผาน (Password) แล้วให้รีบดำเนินการเข้าระบบครั้งแรก (First Log In) ในทันที โดยจะเข้าระบบ GPF Web Service หรือระบบโทรศัพท์ตอบรับอัตโนมัติ ก็ได้ 2. ้การเข้าระบบครั้งแรกจะมีขั้นตอนในการรักษาความปุลอดภัยและป้องกันความเสี่ยงจากการเข้าระบบโดยบุคคลอื่นดังนี้ 2.1 ระบบจะสอบถามข้อมูลส่วนบุคคลเพื่อตรวจสอบความถูกต้อง 2.2 เมื่อผ่านการตรวจสอบเรียบร้อยแล้วระบบจะแจ้งให้สมาชิกกำหนดรหัสผ้านขึ้นใหม่เพื่อทดแทนรหัสผ่านที่ปรากฏ อยู่ในใบแจ้งยอด 3. รหัสประจำดัว (User ID) เป็นข้อมูลเฉพาะดัวของสมาชิกไม่สามารถเปลี่ยนแปลงได้ รหัสผาน (Password) เป็นข้อมูลเพื่อเข้าระบบ ซึ่งสุมาชิกสูามารถเปลี่ยนแปลงได้ตุลอดเวลา แต่หากลืมโรหัสผ่าน ต้องมีการขอรหัสผ่านใหม่ซึ่งกำหนดไว้ 2 ช่องทางคือ ติดต่อผ่านทาง 1179 หรือแจ้งผ่านทางหน้าจอ GPF Web Service

กลับหน้าวิธีตรวจสอบยอดเงินด้วยตนเอง

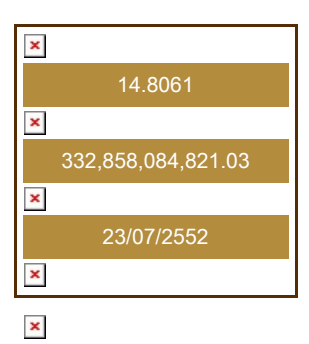

417,499,542,302.70

× ×